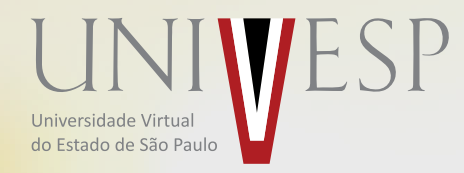

# Simples, rápido e eficaz

A partir de agora, você conta com duas opções para realizar a entrega do seu Portfólio: Google Docs e o upload de arquivos. Conheça as vantagens de utilizar o Google Docs para a entrega dos Portfólios:

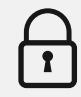

Oferece segurança total para os seus arquivos.

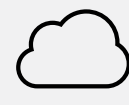

Possui grande capacidade de armazenamento.

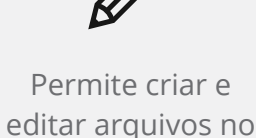

próprio Drive.

Pode s

Pode ser acessado de qualquer dispositivo (celular, tablet, computador) e em qualquer lugar.

| 8 |
|---|
|---|

Permite trabalhar de modo off-line em lugares com baixa ou sem conexão com a internet.

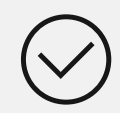

Esqueça o botão "salvar", pois todas as alterações são salvas automaticamente à medida que você digita.

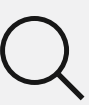

Realiza pesquisa avançada, ou seja, oferece mais facilidade para você encontrar o arquivo no Drive.

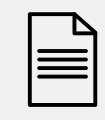

Permite a criação de diferentes formatos de arquivos a partir de apps.

### Antes de começar:

Este tutorial foi elaborado utilizando o novo Google Drive. Se você ainda não utiliza a nova versão, atualize seu Google Drive, clicando em **"Conheça o novo Google Drive"**, que está em "Detalhes", representado pelo ícone de uma engrenagem.

Acessar Google Drive

## **Opção 1** Envio via Google Docs

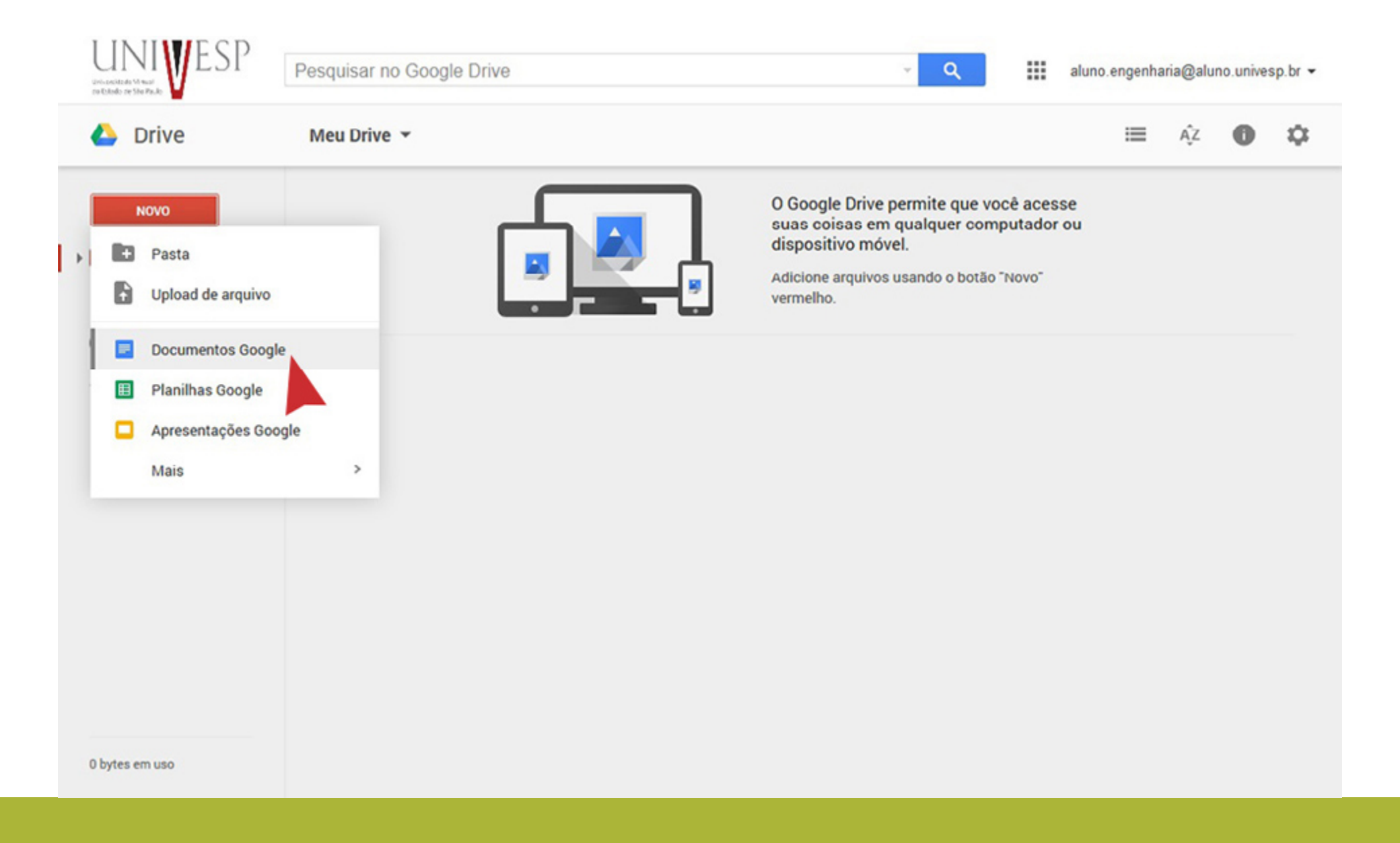

1) Na tela inicial do Drive, clique em "Novo" e selecione o tipo de arquivo. Por exemplo, abra "Documentos Google" para criar um arquivo de texto.

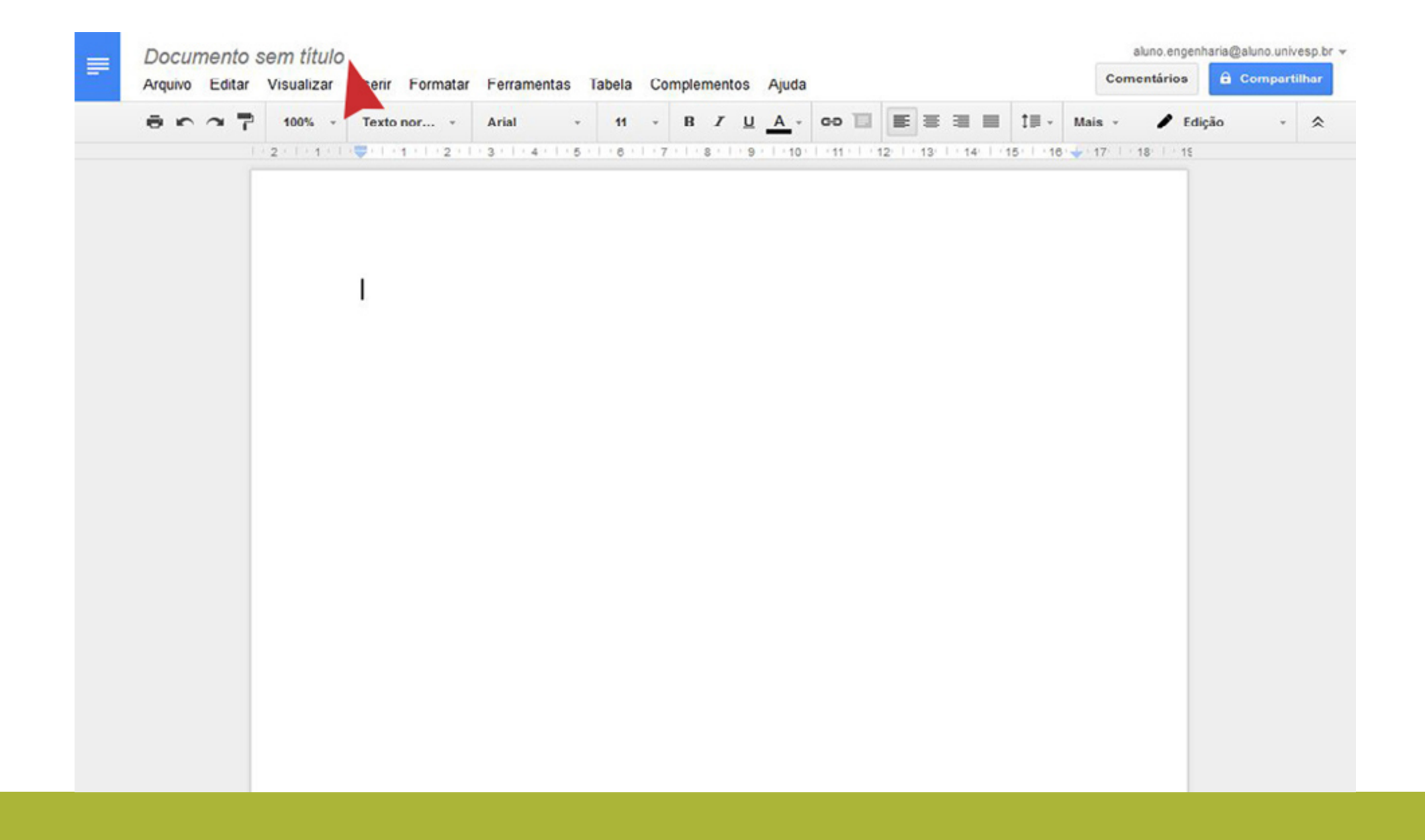

2) Nomeie o seu arquivo clicando em "Documento sem título", no canto superior esquerdo. Digite o novo título e clique em "OK". Exemplo: Inglês - Semana 1. Elabore seu documento. Não se preocupe em salvá-lo, pois o Drive já faz isso de forma automática.

| Teste                            | ♠ > Teste > Portfólios > Portfólio da Semana 1                         | Enviar portfólio |
|----------------------------------|------------------------------------------------------------------------|------------------|
| Página inicial                   | Portfólio da Semana 1                                                  |                  |
| Material didatico                |                                                                        |                  |
| Portfolio                        | Vencimento Sem data de entrega Pontos 10 Enviando um upload de arquivo |                  |
| Notas                            |                                                                        |                  |
| Arquivo de Projeto<br>Integrador | Simulação de envio de atividade para o Portfólio.                      |                  |
| Hangouts                         |                                                                        |                  |
| Boletim                          |                                                                        |                  |
|                                  |                                                                        |                  |
|                                  |                                                                        |                  |
|                                  |                                                                        |                  |
|                                  |                                                                        |                  |
|                                  |                                                                        |                  |
|                                  |                                                                        |                  |
|                                  |                                                                        |                  |
|                                  |                                                                        |                  |
|                                  |                                                                        |                  |
|                                  |                                                                        |                  |
|                                  |                                                                        |                  |
|                                  |                                                                        |                  |

3) Após finalizar sua atividade, acesse o espaço para envio do Portfólio da disciplina dentro do Ambiente Virtual de Aprendizagem (AVA) e clique em "Enviar Portfólio".

| Portfólio da Semana 1                                                                                                    |
|----------------------------------------------------------------------------------------------------|
| Vencimento Sem data de entrega Pontos 10 Enviando um unload de arquivo                                                                |
| Pontos 10 Enviando un upidad de arquivo                                                                                               |
| Simulação de envio de atividade para o Portfólio.                                                                                     |
|                                                                                                    |
| Google Doc                                                                                                    |
| Para que você possa enviar atribuições diretamente do Google Drive, você precisa autorizar o Canvas a acessar sua conta Google Drive: |
|                                                                                                    |

4) Caso você ainda não tenha feito o vínculo da sua conta de email com o AVA, na aba Google Doc, clique no botão "Autorizar acesso ao Google Drive". **Importante:** Você deve estar logado, no navegador, com seu e-mail institucional da UNIVESP. Certifique-se disso antes de autorizar o acesso ao Google Drive.

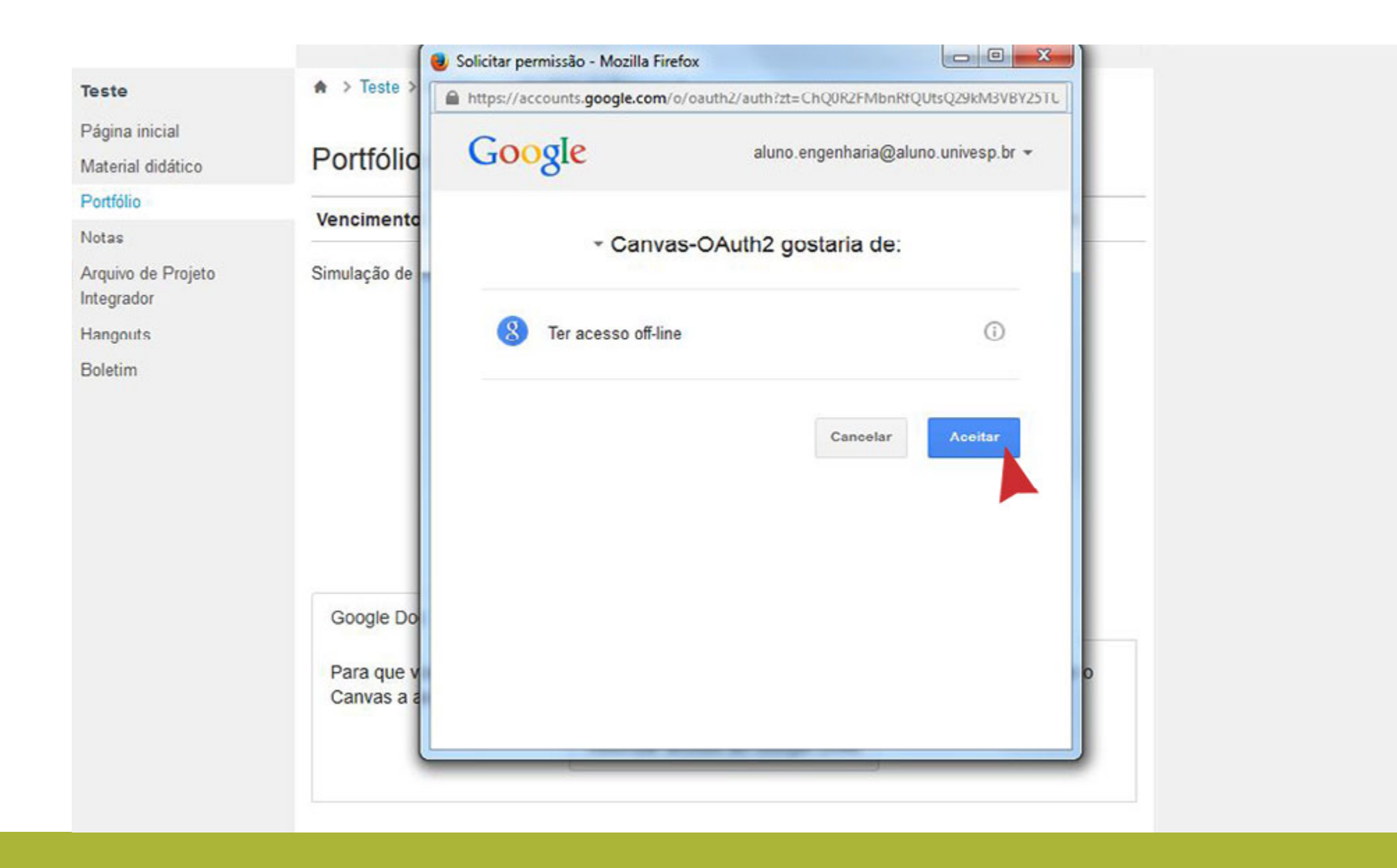

5) Na janela que se abrirá, clique em "Aceitar". A sua conta no Google Drive da UNIVESP será vinculada ao Ambiente Virtual de Aprendizagem.

| Teste 1     |                 | 20 |  |
|-------------|-----------------|----|--|
| ieste i     |                 |    |  |
|             |                 |    |  |
|             |                 |    |  |
|             |                 |    |  |
|             |                 |    |  |
| Comentários |                 |    |  |
| Comentários | iviar portfólio |    |  |

6) Aguarde a finalização do processo de vínculo entre as contas. Feito isso, selecione o arquivo que você deseja entregar no portfólio e clique em "Enviar Portfólio".

| electorie e arquivo da lista aba | Realizando upload ×                                                                                                    |
|----------------------------------|----------------------------------------------------------------------------------------------------|
| Teste 1                          | Recuperar uma cópia do seu Google Doc<br>para enviar para este portfólio. Isto pode<br>levar um tempo, dependendo do tamanho<br>do arquivo |
|                                  |                                                                                                    |
|                                  |                                                                                                    |
|                                  |                                                                                                    |

7) Será realizado o upload do arquivo.

| Teste > Teste > Portfólios > Portfólio da Semana 1                                 |                                |
|------------------------------------------------------------------------------------|--------------------------------|
| Página inicial<br>Material didático Portfólio da Semana 1                          | Envio                          |
| Portfólio                                                                          | Jul 30 em 10:09am              |
| Notas                                                                              | Download Teste 1               |
| Arquivo de Projeto Simulação de envio de atividade para o Portfólio.<br>Integrador | Comentários: Nenhum comentário |
| Hangouts                                                                           | Reenviar portfólio             |
|                                                                                    |                                |

8) Certifique-se que o arquivo foi entregue no AVA. Basta verificar se a mensagem de confirmação está disponível na interface do AVA.

## **Opção 2** Envio via upload de arquivo

|                                           | Dattilia da Inglân III. Somana 1                                                                                                    |
|-------------------------------------------|----------------------------------------------------------------------------------------------------|
| laterial didático                         | Portiolio de ingles IIIA - Semana T                                                                                                    |
| orticio                                   | Vencimento Domingo por 11:59pm Pontos 10 Enviando um upload de arguivo Disponivel Ago 2 em 11:59pm - Ago 16 em 11:59pm 14 das                                                                                                    |
| otas                                      |                                                                                                    |
| nentações para<br>articipação e avaliação |                                                                                                    |
| lano de Videoaulas                        |                                                                                                    |
|                                           |                                                                                                    |
|                                           |                                                                                                    |
|                                           |                                                                                                    |
|                                           | PORTFOLIOInglês                                                                                                    |
|                                           | Enunciado da Atividade de Portóbio                                                                                                    |
|                                           | Chegou o momento de elaborar o Portólio. Vocé já sabe que ao longo do bimestre deve elaborar um documento por semana que contenha a resolução dos exercícios ou atividades propostos para esta disciplina. As orientações específicas                                                                                                    |
|                                           | sobre os exercícios a serem realizados estão disponíveis na Organização Didática de cada semana do bimestre, bem como nas próprias atividades. O Portfólio deverá conter as resoluções das atividades propostas semanalmente na disciplina.                                                                                                    |
|                                           | O envis do portícilo e testo por meio do vinculo do Google Drive com o Canvas. Consulte o Gua Pratoco, para vincular a sua conta e aprender a fazer o envis.                                                                                                    |
|                                           | Importante. Agora basia selectoriar o arquivo que deseja enviar para o Portolio, no Guia Pratico, tique atento ao Passo 2.                                                                                                    |
|                                           | A cata para a entrega deste porticio el Terderzorio.                                                                                                    |
|                                           | Upload do arquivo Google Doc                                                                                                    |
|                                           | Abalizar um anniko ou escolher um là enviado nor unicad                                                                                                    |
|                                           | Arguivo: Escolher arguivo, Nenhum arguivo selecionado                                                                                                    |
|                                           | C Address and a series                                                                                                    |
|                                           | Citiçue aqui para encor de managano que você ja vez uplicad                                                                                                    |
|                                           | Comentarios                                                                                                    |
|                                           |                                                                                                    |
|                                           | Cancelar Enviar portion                                                                                                    |
|                                           |                                                                                                    |
|                                           |                                                                                                    |
|                                           |                                                                                                    |
|                                           |                                                                                                    |
|                                           |                                                                                                    |
|                                           | Provent and the second second s |
|                                           | a Maltan                                                                                                    |

2:

1) Para enviar um arquivo via upload, clique no botão "Escolher arquivo", localize o arquivo .pdf que foi previamente salvo em seu computador e clique no botão "Enviar Portfólio". Serão recebidos arquivos com tamanho de até 10MB. **Importante:** Se sua conexão é inferior a 5mb/s por segundo, opte pelo envio de portfólio via Google Docs.

|                                     | Tarefa enviada com sucesso. 😣                                          | Caixa de entrada 🔵 Configurações Logout |
|-------------------------------------|------------------------------------------------------------------------|-----------------------------------------|
|                                     | Espaços de Formação e Goupos + Espaço Possour - Espaço de Destão +     | Espaço Merston - Galendário             |
| Teste                               | ♠ > Teste > Portfólios > Portfólio da Semana 1                         |                                         |
| Página inicial<br>Material didático | Portfólio da Semana 1                                                  | Envio                                   |
| Portfólio                           |                                                                        | Jul 30 em 10:09am                       |
| Notas                               | Vencimento Sem data de entrega Pontos 10 Enviando um upload de arquivo | Download Teste 1                        |
| Arquivo de Projeto<br>Integrador    | Simulação de envio de atividade para o Portfólio.                      | Comentários: Nenhum comentário          |
| Hangouts                            |                                                                        | C Reenviar portfólio                    |
| Boletim                             |                                                                        |                                         |
|                                     |                                                                        |                                         |
|                                     |                                                                        |                                         |
|                                     |                                                                        |                                         |
|                                     |                                                                        |                                         |
|                                     |                                                                        |                                         |
|                                     |                                                                        |                                         |
|                                     |                                                                        |                                         |
|                                     |                                                                        |                                         |
|                                     |                                                                        |                                         |
|                                     |                                                                        |                                         |
|                                     |                                                                        |                                         |
|                                     |                                                                        |                                         |
|                                     |                                                                        |                                         |

2) Certifique-se que o arquivo foi entregue no AVA. Basta verificar se a mensagem de confirmação está disponível na interface do AVA.

#### Opção 1: Envio via Google Docs

1.Na tela inicial do Drive, clique em **Novo** e selecione o tipo de arquivo. Por exemplo, abra Documentos Google para criar um arquivo de texto.

Nomeie o seu arquivo clicando em **Documento sem título**, no canto superior esquerdo. Digite o novo título e clique em **OK**.
Exemplo: Inglês - Semana 1. Elabore seu documento. Não se preocupe em salvá-lo, pois o Drive já faz isso de forma automática.
Após finalizar sua atividade, acesse o espaço para envio do Portfólio da disciplina dentro do Ambiente Virtual de Aprendizagem (AVA) e clique em **Enviar Portfólio**.

4. Caso você ainda não tenha feito o vínculo da sua conta de email com o AVA, na aba Google Doc, clique no botão Autorizar acesso

**ao Google Drive**. **Importante:** Você deve estar logado, no navegador, com seu e-mail institucional da UNIVESP. Certifique-se disso antes de autorizar o acesso ao Google Drive.

5. Na janela que se abrirá, clique em **Aceitar**. A sua conta no Google Drive da UNIVESP será vinculada ao Ambiente Virtual de Aprendizagem.

6. Aguarde a finalização do processo de vínculo entre as contas. Feito isso, selecione o arquivo que você deseja entregar no portfólio e clique em **Enviar Portfólio**.

7. Será realizado o upload do arquivo.

8. Certifique-se que o arquivo foi entregue no AVA. Basta verificar se a mensagem de confirmação está disponível na interface do AVA.

#### Opção 2: Envio via upload de arquivo

1. Para enviar um arquivo via upload, clique no botão **Escolher arquivo**, localize o arquivo .pdf que foi previamente salvo em seu computador e clique no botão **Enviar Portfólio**. Serão recebidos arquivos com tamanho de até 10MB. **Importante:** Se sua conexão é inferior a 5mb/s por segundo, opte pelo envio de portfólio via google docs.

2. Certifique-se que o arquivo foi entregue no AVA. Basta verificar se a mensagem de confirmação está disponível na interface do AVA.

### Universidade Virtual Universidade Virtual

do Estado de São Paulo

www.univesp.br

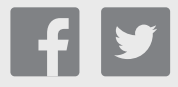